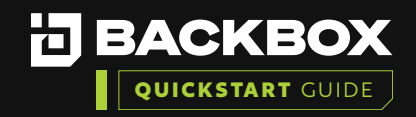

# Getting Started With BackBox Evaluation Guide: On-Premises Deployment

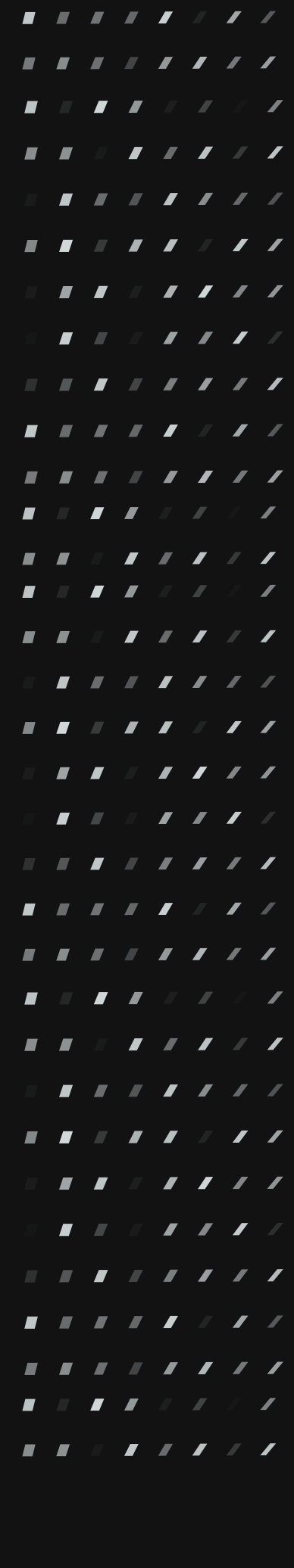

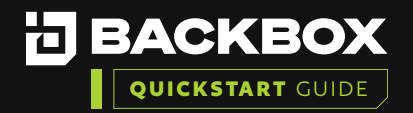

| BackBox is an automation platform used to automate backups, perform restores,<br>and execute tasks across the network. Features include password changes,                      |   |  |  |   | / | / |
|----------------------------------------------------------------------------------------------------|---|--|--|---|---|---|
| consistent device upgrades, proactive device condition checks, alerts, and notifications.                                                                                      |   |  |  | / |   |   |
|                                                                                                    |   |  |  |   | / |   |
| BackBox installation is supported on common virtualization products such as VMware. Hyper-V, and Xenserver. It can also be installed on a bare metal server.                   |   |  |  |   |   | / |
| This document outlines the process for an administrator to deploy the Backbox                                                                                                  |   |  |  |   | / |   |
| Vii tuai appilarice.                                                                                                    |   |  |  |   |   |   |
|                                                                                                    |   |  |  |   |   |   |
| To successfully install the BackBox platform, you will need to:                                                                                                    |   |  |  |   |   |   |
| <ol> <li>Download the appropriate image for your Hypervisor and understand the sizing<br/>requirements. (Installation of BackBox OS will take less than 20 minutes)</li> </ol> |   |  |  |   |   |   |
| <ul> <li>Create a new Virtual Machine (VM), either:</li> <li>a. VMware ESXi (OVA)</li> </ul>                                                                                   |   |  |  |   |   |   |
| b. Hyper-V (VHDX)                                                                                                    |   |  |  |   |   |   |
| <b>3</b> . Run the First Time Wizard                                                                                                    |   |  |  |   |   |   |
| 4. Verify the installation                                                                                                    |   |  |  |   |   |   |
| 5. Add a Device and Run a Backup                                                                                                    |   |  |  |   |   |   |
|                                                                                                    |   |  |  |   | / |   |
| Section 1   download the appropriate image                                                                                                    |   |  |  | / |   | / |
| Prerequisites:                                                                                                    |   |  |  |   |   |   |
| Administrative access to the target Hypervisor.                                                                                                    |   |  |  |   |   | / |
| Virtual Machine sizing information can be found <u>HERE.</u>                                                                                                    |   |  |  |   |   |   |
| Download the appropriate image for your Hypervisor.                                                                                                    |   |  |  |   |   |   |
| OVA formatted images as well as VHDX based disks are available from BackBox with the                                                                                           |   |  |  |   |   |   |
| links below.                                                                                                    |   |  |  |   |   |   |
| <ul> <li>OVA (ESXi, XenServer, Nutanix, etc) click <u>HERE.</u></li> <li>VHDX (Hyper-V) click <u>HERE</u></li> </ul>                                                           |   |  |  |   | / |   |
|                                                                                                    |   |  |  |   |   | / |
|                                                                                                    |   |  |  |   |   |   |
|                                                                                                    | - |  |  |   | _ |   |
|                                                                                                    |   |  |  |   |   |   |
|                                                                                                    |   |  |  |   |   |   |
|                                                                                                    |   |  |  |   |   |   |

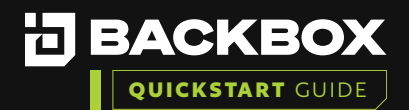

| Section 2                                                                       | CREATE A NEW VIRTUAL                                                             | MACHINE VM                                               |  |  |   | / | / |
|---------------------------------------------------------------------------------|----------------------------------------------------------------------------------|----------------------------------------------------------|--|--|---|---|---|
| 2a. VMware                                                                      | ESXi (OVA)                                                                       |                                                          |  |  |   |   |   |
|                                                                                 |                                                                                  |                                                          |  |  |   | / |   |
| Deployment for \                                                                | /Mware ESXi:                                                                     |                                                          |  |  |   |   | / |
| This document will de<br>imported through the                                   | ploy through the VSphere interfa<br>VCenter console.                             | ice. The provided OVA can also be                        |  |  |   | / |   |
| _                                                                               |                                                                                  |                                                          |  |  |   |   | / |
| 1 Navigate to the                                                               | ESXi VSphere Console                                                             |                                                          |  |  |   |   |   |
| 2 Select the optio                                                              | n to Create/Register VM                                                          |                                                          |  |  |   |   | / |
|                                                                                 |                                                                                  |                                                          |  |  |   |   |   |
| William Ware ESXi                                                               | 🗇 🗇 esxi-01                                                                      |                                                          |  |  |   |   | / |
| Host                                                                            | Get vCenter Server 1 1 Create/Register VM                                        | 🐻 Shut down 🕵 Reboot   🧲 Refresh   🏟 Actions             |  |  |   |   |   |
| Monitor                                                                         | esxi-01<br>Version: 7.0 Upd                                                      | ate 3                                                    |  |  |   | / | / |
| ED Virtual Machines      El Storage      Q Networking                           | State: Normal<br>Uptime: 19.03 d                                                 | (not connected to any vCenter Server)<br>ays             |  |  | / |   |   |
|                                                                                 |                                                                                  |                                                          |  |  |   | / |   |
| 3 Select Deploy a                                                               | virtual machine from an OVF or O                                                 | VA file.                                                 |  |  |   |   | / |
| 🔁 New virtual machine                                                           |                                                                                  |                                                          |  |  |   | / |   |
| <ul> <li>1 Select creation type</li> <li>2 Select OVE and VMDK files</li> </ul> | Select creation type                                                             |                                                          |  |  |   |   |   |
| 3 Select storage<br>4 License agreements                                        | How would you like to create a Virtual Machine?                                  | This option suides you through the process of grapting o |  |  |   |   |   |
| 5 Deployment options<br>6 Additional settings                                   | Create a new virtual machine<br>Deploy a virtual machine from an OVF or OVA file | virtual machine from an OVF and VMDK files.              |  |  |   |   |   |
| 7 Ready to complete                                                             | Register an existing virtual machine                                             |                                                          |  |  |   |   |   |
|                                                                                 |                                                                                  |                                                          |  |  |   |   |   |
|                                                                                 |                                                                                  |                                                          |  |  |   | / | / |
|                                                                                 |                                                                                  |                                                          |  |  |   |   |   |
|                                                                                 |                                                                                  |                                                          |  |  |   |   |   |
|                                                                                 |                                                                                  |                                                          |  |  |   | _ | _ |
|                                                                                 |                                                                                  |                                                          |  |  |   |   |   |
| <b>vm</b> ware <sup>*</sup>                                                     |                                                                                  |                                                          |  |  |   | / |   |
|                                                                                 |                                                                                  | Back Next Finish Cancel                                  |  |  |   |   | / |
|                                                                                 |                                                                                  |                                                          |  |  |   |   |   |

. . . . . . . .

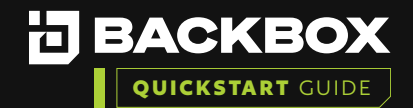

Name the virtual machine, and select or drop the OVA file into the field provided.

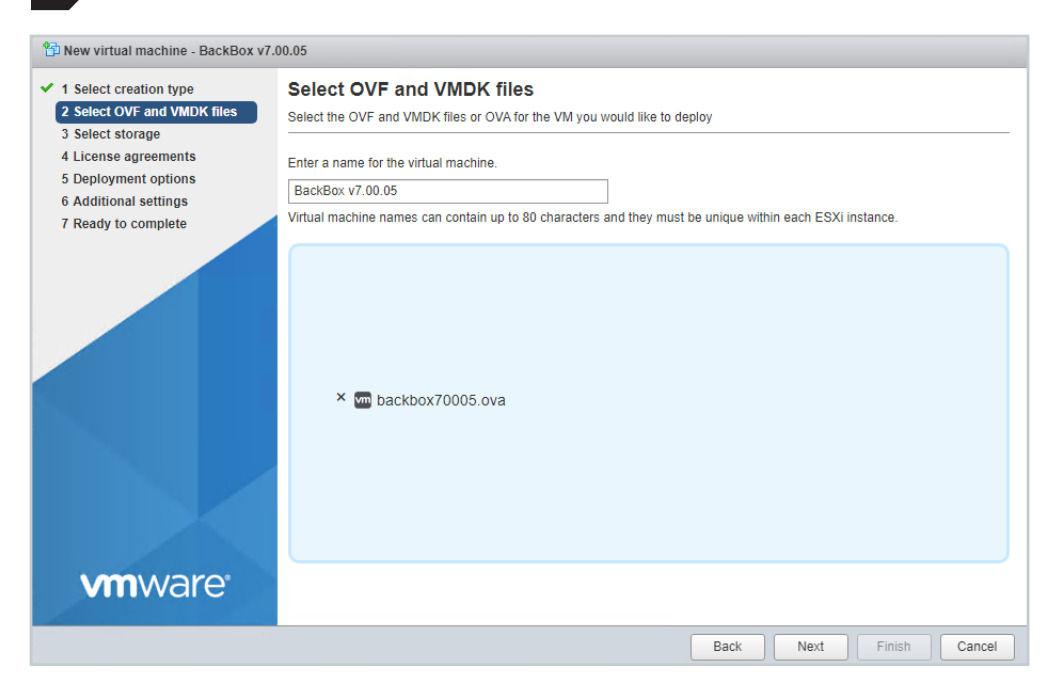

5

Select the appropriate storage location for the virtual machine.

| Provide the section of the section of the section o | 0.05                                                                                                    |                    |                     |               |            |          |
|----------------------------------------------------------------------------------------------------|----------------------------------------------------------------------------------------------------|--------------------|---------------------|---------------|------------|----------|
| <ul> <li>1 Select creation type</li> <li>2 Select OVF and VMDK files</li> <li>3 Select storage</li> <li>4 License agreements</li> <li>5 Deployment options</li> <li>6 Additional settings</li> <li>7 Ready to complete</li> </ul>                                                                                                    | Select storage<br>Select the storage type and datastore<br>Standard Persistent Memory<br>Select a datastore for the virtual machine's c | onfiguration files | s and all of its' v | irtual disks. |            |          |
|                                                                                                    | Name ~                                                                                                    | Capacity 🗸         | Free ~              | Type ~        | Thin pro 🗸 | Access ~ |
|                                                                                                    | esxi-01-ds1                                                                                                    | 1.82 TB            | 1.36 TB             | VMFS6         | Supported  | Single   |
|                                                                                                    | esxi-01-sata                                                                                                    | 110.25 GB          | 29.7 GB             | VMFS6         | Supported  | Single   |
|                                                                                                    | ISOs                                                                                                    | 4.32 TB            | 4.27 TB             | NFS           | Supported  | Single   |
|                                                                                                    | NFS                                                                                                    | 4.59 TB            | 4.34 TB             | NFS           | Supported  | Single   |
|                                                                                                    |                                                                                                    |                    |                     |               |            | 4 items  |
| <b>vm</b> ware <sup>.</sup>                                                                                                    |                                                                                                    |                    |                     |               |            |          |
|                                                                                                    |                                                                                                    |                    | Ba                  | ck Ne         | xt Finis   | h Cancel |

Set the initial default NIC's network mapping. Additional network interfaces can be attached post-deployment.

|  |  |  | / | / |
|--|--|--|---|---|
|  |  |  |   | / |
|  |  |  |   |   |
|  |  |  |   |   |
|  |  |  |   | _ |
|  |  |  |   |   |
|  |  |  |   |   |
|  |  |  |   |   |
|  |  |  |   | / |
|  |  |  |   |   |
|  |  |  |   | / |
|  |  |  |   |   |
|  |  |  |   | / |
|  |  |  |   |   |
|  |  |  | / |   |
|  |  |  |   |   |
|  |  |  |   |   |
|  |  |  |   | / |
|  |  |  |   |   |
|  |  |  |   | / |
|  |  |  |   |   |
|  |  |  |   | / |
|  |  |  |   |   |
|  |  |  | / |   |
|  |  |  |   | / |
|  |  |  | / |   |
|  |  |  |   |   |
|  |  |  |   |   |
|  |  |  |   | / |

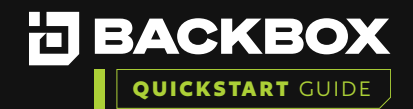

| 7 Ensure that ye                                       | ou have the appropri                                  | ate Disk           | provisio        | oning setting selected.            |  | _ |  |   |   |   |
|--------------------------------------------------------|-------------------------------------------------------|--------------------|-----------------|------------------------------------|--|---|--|---|---|---|
|                                                        |                                                       |                    |                 |                                    |  |   |  |   |   |   |
| New virtual machine - BackBo                           | x v7.00.05                                            |                    |                 |                                    |  |   |  |   |   |   |
| 1 Select creation type     2 Select OVF and VMDK files | Deployment options<br>Select deployment options       |                    |                 |                                    |  |   |  |   |   |   |
| 4 Deployment options                                   |                                                       |                    |                 |                                    |  |   |  |   | _ |   |
| 5 Ready to complete                                    | Network mappings                                      | VMs                | VMs             | ~                                  |  |   |  |   |   | / |
|                                                        | Disk provisioning                                     | 🖲 Th               | in O Thick      |                                    |  |   |  |   |   |   |
|                                                        | Power on automatically                                |                    |                 |                                    |  |   |  |   |   |   |
|                                                        |                                                       |                    |                 | ,                                  |  |   |  |   |   | / |
|                                                        |                                                       |                    |                 |                                    |  |   |  |   |   |   |
|                                                        |                                                       |                    |                 |                                    |  |   |  |   |   | / |
|                                                        |                                                       |                    |                 |                                    |  |   |  |   |   |   |
|                                                        |                                                       |                    |                 |                                    |  |   |  |   |   | / |
|                                                        |                                                       |                    |                 |                                    |  |   |  |   |   |   |
| vmware                                                 |                                                       |                    |                 |                                    |  |   |  |   |   |   |
|                                                        |                                                       |                    |                 | Back Next Finish Cancel            |  |   |  |   |   |   |
| The default vi<br>and 120GB of                         | rtual CPUs assigned<br>Disk.                          | will be 4          | cores w         | vith a single socket, 8 GB of RAM, |  |   |  |   | / | / |
| New virtual machine - BackBo                           | x v7.00.05                                            |                    |                 |                                    |  |   |  |   |   |   |
| 1 Select creation type<br>2 Select OVF and VMDK files  | Ready to complete<br>Review your settings selection b | efore finishing th | ie wizard       |                                    |  |   |  | / |   | / |
| 3 Select storage<br>4 Deployment options               | Product                                               |                    | 7 00 05         |                                    |  |   |  |   |   |   |
| 5 Ready to complete                                    | VM Name                                               | BackB              | 30X V7 00 05    |                                    |  |   |  |   |   |   |
|                                                        | Files                                                 | backb              | ox70005-disk    | :1.vmdk                            |  |   |  |   |   | / |
|                                                        | Datastore                                             | NFS                |                 |                                    |  |   |  |   |   |   |
|                                                        | Provisioning type                                     | Thin               |                 |                                    |  |   |  |   |   |   |
|                                                        | Network mappings                                      | VMs:               | VMs             |                                    |  |   |  |   |   |   |
|                                                        | Guest OS Name                                         | Unkno              | own             |                                    |  |   |  |   |   | 1 |
|                                                        | Do not refresh vo                                     | ur browser while   | e this VM is be | eina deploved                      |  |   |  |   |   |   |
|                                                        | • Bo not remeaning                                    |                    |                 |                                    |  |   |  |   |   |   |
|                                                        |                                                       |                    |                 |                                    |  |   |  |   |   |   |
|                                                        |                                                       |                    |                 |                                    |  |   |  |   |   |   |
| <b>vm</b> ware <sup>®</sup>                            |                                                       |                    |                 |                                    |  |   |  |   | / |   |
|                                                        |                                                       |                    |                 | Back Next Finish Cancel            |  |   |  |   |   | / |
|                                                        |                                                       |                    |                 |                                    |  |   |  |   |   |   |

\_ \_ \_ \_ / /

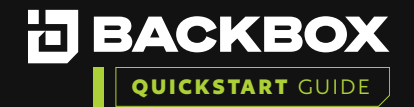

The import can be monitored within Monitor > Tasks. This may take several minutes depending on the internal network speed, and usage of the target virtual host.

| esxi-01 - Monit | tor             |              |       |          |                   |           |
|-----------------|-----------------|--------------|-------|----------|-------------------|-----------|
| Performance     | Hardware        | Events       | Tasks | Logs     | Notifications     |           |
| C Refresh       | 🛟 Actions       |              |       |          |                   |           |
| Task            |                 |              | ~     | Result 🔺 |                   | ~         |
| Import VApp     |                 |              |       |          |                   | <b>○</b>  |
| Upload disk - b | ackbox70005-dis | k1.vmdk (1 o | f 1)  |          |                   | $\otimes$ |
| Create VM       |                 |              |       | 🕑 Compl  | eted successfully |           |
| install Date    |                 |              |       | Complete | eted successfully |           |
| install Date    |                 |              |       | 🔮 Compl  | eted successfully |           |
|                 |                 |              |       |          |                   |           |

11

Once the deployment has completed, start the VM and navigate to the IP address shown on the Virtual host to proceed.

|  |  | / | / | / |
|--|--|---|---|---|
|  |  |   |   | / |
|  |  |   |   |   |
|  |  |   | / |   |
|  |  |   |   | / |
|  |  |   | / |   |
|  |  |   |   | / |
|  |  |   |   |   |
|  |  |   |   | / |
|  |  |   |   |   |
|  |  |   |   | / |
|  |  |   |   |   |
|  |  |   | / | / |
|  |  |   |   |   |
|  |  |   | / |   |
|  |  |   |   | / |
|  |  |   | / |   |
|  |  |   |   | / |
|  |  |   |   |   |
|  |  |   |   | / |
|  |  |   |   |   |
|  |  |   | / | / |
|  |  |   |   |   |
|  |  |   | / |   |
|  |  |   |   | / |
|  |  |   | / |   |
|  |  |   |   | / |
|  |  |   |   |   |
|  |  |   |   | / |

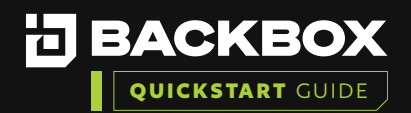

## 2b. Microsoft Hyper-V (VHDX) Prerequisites for Hyper-V: Requirements for Microsoft Hyper-V on Windows Server can be found HERE. Requirements for Microsoft Hyper-V on Windows 10 / Windows 11 can be found HERE. Deployment for Hyper-V: Create a new Virtual Machine (VM) for Hyper-V. Open the Hyper-V Manager. Right-click the server you wish to deploy on, select New > Virtual Machine. Hyper-V Manager Action View Help File 🗢 🔿 🙋 🖬 🚺 📻 Hyper-V Manager Virtual Machines Quick Create... ອາປ e. . . New Σ Virtual Machine... Hard Disk... Import Virtual Machine... Floppy Disk... Hyper-V Settings... Virtual Switch Manager... Virtual SAN Manager... Edit Disk... Inspect Disk... Stop Service Remove Server Refresh View > Help

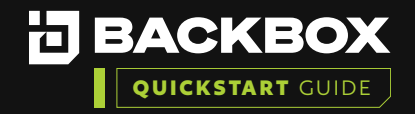

/

/

| Set a name for                                    | the virtual machine, and confirm the location to store the virtual                                                                                                    |  |  |  |   |
|---------------------------------------------------|----------------------------------------------------------------------------------------------------|--|--|--|---|
| 3 machine.                                        |                                                                                                    |  |  |  |   |
| 📒 New Virtual Machine Wiza                        | rd X                                                                                                    |  |  |  |   |
| Specify Nam                                       | e and Location                                                                                                    |  |  |  | / |
|                                                   |                                                                                                    |  |  |  |   |
| Before You Begin<br>Specify Name and Location     | Choose a name and location for this virtual machine.<br>The name is displayed in Hyper-V Manager. We recommend that you use a name that helps you easily<br>identify this virtual machine, such as the name of the quest operating system or workload. |  |  |  | / |
| Specify Generation<br>Assign Memory               | Name: BackBox v7.00.05                                                                                                    |  |  |  |   |
| onfigure Networking<br>onnect Virtual Hard Disk   | You can create a folder or use an existing folder to store the virtual machine. If you don't select a folder, the virtual machine is stored in the default folder configured for this server.                                                          |  |  |  |   |
| Installation Options                              | Store the virtual machine in a different location                                                                                                    |  |  |  |   |
| ummary                                            | Location:       C: \VMs \       Browse         If you plan to take checkpoints of this virtual machine, select a location that has enough free                                                                                                    |  |  |  |   |
|                                                   | space. Checkpoints include virtual machine data and may require a large amount of space.                                                                                                    |  |  |  |   |
|                                                   |                                                                                                    |  |  |  |   |
|                                                   |                                                                                                    |  |  |  |   |
|                                                   |                                                                                                    |  |  |  |   |
|                                                   | < Previous Next > Finish Cancel                                                                                                    |  |  |  | / |
| Soloct Conorati                                   | ion 1 for the Virtual Machine Constation <b>Nate:</b> Setting the Virtual Machin                                                                                                    |  |  |  |   |
| generation to C                                   | Generation 2 will result in a failure to boot the BackBox appliance.                                                                                                    |  |  |  | / |
| New Virtual Machine Wiza                          | ard X                                                                                                    |  |  |  |   |
| Specify Gen                                       | eration                                                                                                    |  |  |  |   |
|                                                   |                                                                                                    |  |  |  |   |
| Before You Begin<br>Specify Name and Location     | Choose the generation of this virtual machine.                                                                                                    |  |  |  |   |
| Specify Generation<br>Assign Memory               | This virtual machine generation supports 32-bit and 64-bit guest operating systems and provides<br>virtual hardware which has been available in all previous versions of Hyper-V.                                                                      |  |  |  | / |
| Configure Networking<br>Connect Virtual Hard Disk | Generation 2     This virtual machine generation provides support for newer virtualization features, has UEFI-based     formulate and requires a supported 64 bit quest operating sustem                                                               |  |  |  |   |
| Installation Options<br>Summary                   | ▲ Once a virtual machine has been created, you cannot change its generation.                                                                                                    |  |  |  | / |
| ,<br>,                                            |                                                                                                    |  |  |  |   |
|                                                   |                                                                                                    |  |  |  |   |
|                                                   |                                                                                                    |  |  |  |   |
|                                                   |                                                                                                    |  |  |  |   |
|                                                   | More about virtual machine generation support                                                                                                    |  |  |  |   |
|                                                   | < Previous Next > Finish Cancel                                                                                                    |  |  |  |   |

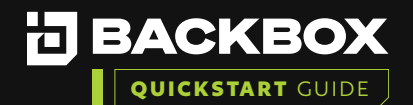

. . . . . . . . .

/

| <b>5</b> Assign the amou<br>environment.                                  | Int of memory to the Virtual Machine that is required for your                                                                                                    |  |  |   | / |   |
|---------------------------------------------------------------------------|----------------------------------------------------------------------------------------------------|--|--|---|---|---|
| Reference the <b>B</b>                                                    | ackBox Sizing Guide for additional information on requirements and                                                                                                    |  |  | / |   |   |
| Note: Dynamic                                                             | Memory is recommended to be disabled. Enabling Dynamic Memory                                                                                                    |  |  |   |   |   |
| could result in p                                                         | erformance degradation of the host as BackBox starts Automations.                                                                                                    |  |  |   |   |   |
| 🖳 New Virtual Machine Wiza                                                | d ×                                                                                                    |  |  |   | / |   |
| X Accian Mom                                                              |                                                                                                    |  |  |   |   |   |
| Assign Mente                                                              | n y                                                                                                    |  |  |   |   |   |
| Before You Begin<br>Specify Name and Location                             | Specify the amount of memory to allocate to this virtual machine. You can specify an amount from 32 MB through 251658240 MB. To improve performance, specify more than the minimum amount |  |  |   |   | / |
| Specify Generation                                                        | recommended for the operating system.                                                                                                    |  |  |   |   |   |
| Assign Memory                                                             | Use Dynamic Memory for this virtual machine.                                                                                                    |  |  |   |   | / |
| Configure Networking<br>Connect Virtual Hard Disk<br>Installation Options | When you decide how much memory to assign to a virtual machine, consider how you intend to use the virtual machine and the operating system that it will run.                             |  |  |   |   |   |
| Summary                                                                   |                                                                                                    |  |  |   |   | / |
|                                                                           |                                                                                                    |  |  |   |   |   |
|                                                                           |                                                                                                    |  |  |   |   |   |
|                                                                           |                                                                                                    |  |  |   |   | / |
|                                                                           |                                                                                                    |  |  |   |   |   |
|                                                                           | < Previous Next > Finish Cancel                                                                                                    |  |  |   |   | / |
|                                                                           |                                                                                                    |  |  |   |   |   |
|                                                                           |                                                                                                    |  |  |   |   |   |

/

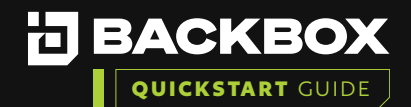

| 6 Configure netwo                             | orking as re                     | equired by yo                                  | ur environme                       | ent.                |                    |              |
|-----------------------------------------------|----------------------------------|------------------------------------------------|------------------------------------|---------------------|--------------------|--------------|
| 🖳 New Virtual Machine Wizar                   | d                                |                                                |                                    |                     |                    | ×            |
| 💴 Configure Ne                                | tworking                         |                                                |                                    |                     |                    |              |
| Before You Begin<br>Specify Name and Location | Each new virt<br>virtual switch, | ual machine includes<br>, or it can remain dis | s a network adapter.<br>connected. | . You can configure | e the network adap | ter to use a |
| Specify Generation                            | Connection:                      | Default Switch                                 |                                    |                     | ~                  |              |
| Assign Memory                                 |                                  |                                                |                                    |                     |                    |              |
| Configure Networking                          |                                  |                                                |                                    |                     |                    |              |
| Connect Virtual Hard Disk                     |                                  |                                                |                                    |                     |                    |              |
| Installation Options                          |                                  |                                                |                                    |                     |                    |              |
| Summary                                       |                                  |                                                |                                    |                     |                    |              |
|                                               |                                  |                                                |                                    |                     |                    |              |
|                                               |                                  |                                                |                                    |                     |                    |              |
|                                               |                                  |                                                |                                    |                     |                    |              |
|                                               |                                  |                                                |                                    |                     |                    |              |
|                                               |                                  |                                                |                                    |                     |                    |              |
|                                               |                                  |                                                |                                    |                     |                    |              |
|                                               |                                  |                                                |                                    |                     |                    |              |
|                                               |                                  |                                                |                                    |                     |                    |              |
|                                               |                                  |                                                |                                    |                     |                    |              |
|                                               |                                  |                                                | < Previous                         | Next >              | Finish             | Cancel       |
|                                               |                                  |                                                |                                    |                     |                    |              |

In the Virtual Disk selection menu, either Use an Existing Virtual Disk, pointing to the downloaded VHDX, or choose the option to Attach a Virtual Disk later.

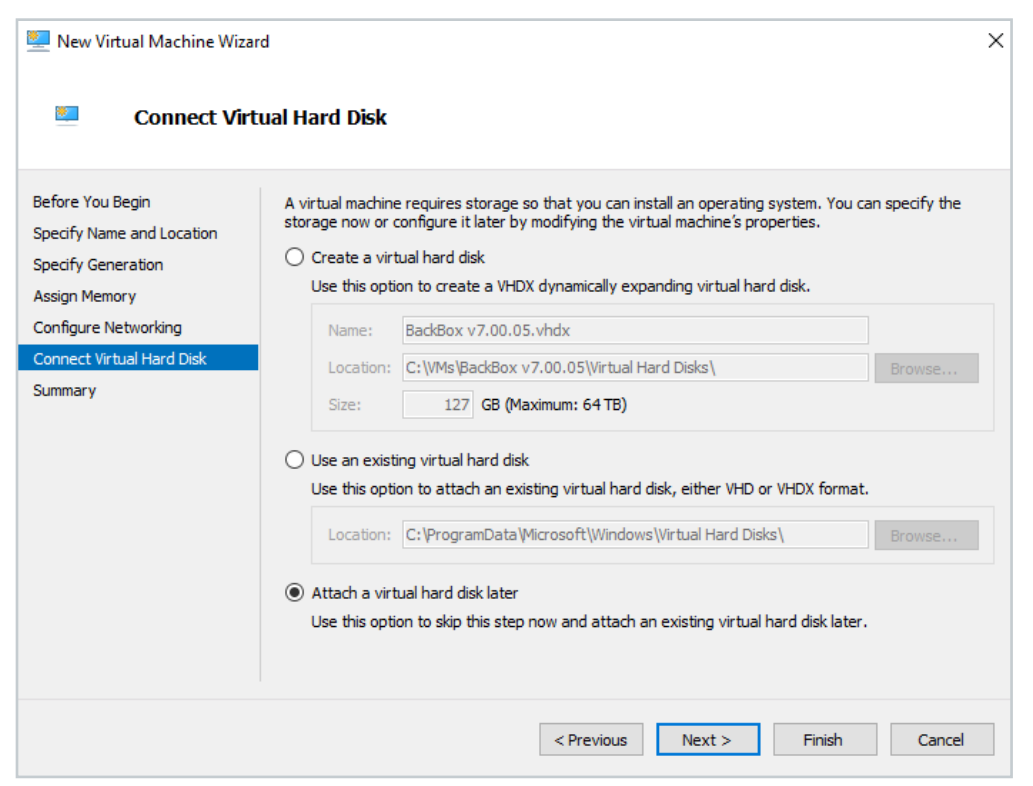

|  |  |   |   | / | / |
|--|--|---|---|---|---|
|  |  |   |   |   |   |
|  |  |   |   | / |   |
|  |  |   |   |   | / |
|  |  |   |   | / |   |
|  |  |   |   |   | / |
|  |  |   |   |   |   |
|  |  |   |   |   | / |
|  |  |   |   |   |   |
|  |  |   |   |   | / |
|  |  |   |   |   |   |
|  |  |   |   | / | / |
|  |  |   |   |   |   |
|  |  |   |   | / |   |
|  |  |   |   |   | / |
|  |  |   |   | / |   |
|  |  |   |   |   | / |
|  |  |   |   |   |   |
|  |  |   |   |   | / |
|  |  |   |   |   |   |
|  |  |   |   | / | / |
|  |  |   |   |   |   |
|  |  |   |   | / |   |
|  |  |   |   |   | / |
|  |  | / |   | / |   |
|  |  |   |   |   | / |
|  |  |   |   |   |   |
|  |  |   | / |   | / |

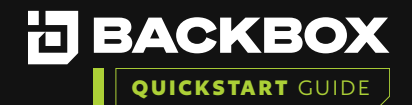

| 8 Review the sum                                                                                                    | mary and select Finish to generate the Virtual Machine.                                                                                                    |   |
|----------------------------------------------------------------------------------------------------|----------------------------------------------------------------------------------------------------|---|
| New Virtual Machine Wiza                                                                                                    | rd<br>the New Virtual Machine Wizard                                                                                                    | × |
| Before You Begin<br>Specify Name and Location<br>Specify Generation<br>Assign Memory<br>Configure Networking<br>Connect Virtual Hard Disk<br>Summary | You have successfully completed the New Virtual Machine Wizard. You are about to create the following virtual machine.  Description:  Name: BackBox v7.00.05 Generation: Generation 1 Memory: 8192 MB Network: Default Switch Hard Disk: None  To create the virtual machine and close the wizard, click Finish. |   |
|                                                                                                    | < Previous Next > Finish Cancel                                                                                                    |   |

By default, the Virtual Machine will have a single CPU core. It is highly recommended at this point to increase the number of Virtual CPUs based on your environments needs.

Reference the **<u>BackBox Sizing Guide</u>** for requirements and recommendations.

## Modifying Virtual Machine Configuration: Virtual CPU

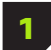

To assign additional virtual CPUs or to attach a disk to the Virtual Machine, right-click the newly created Virtual Machine, and select **Settings**.

**Note:** If the Virtual Machine has been started, it must be placed in a stopped state before any changes can be made to the Virtual Machine configuration.

|  |  |  |   | / |   |
|--|--|--|---|---|---|
|  |  |  |   |   | / |
|  |  |  |   | / |   |
|  |  |  |   |   | / |
|  |  |  |   |   |   |
|  |  |  |   |   | / |
|  |  |  |   |   |   |
|  |  |  |   |   | / |
|  |  |  |   |   |   |
|  |  |  |   | / | / |
|  |  |  |   |   |   |
|  |  |  |   |   |   |
|  |  |  |   |   | / |
|  |  |  |   | / |   |
|  |  |  |   |   | / |
|  |  |  |   |   |   |
|  |  |  |   |   | / |
|  |  |  |   |   |   |
|  |  |  |   | / | / |
|  |  |  |   |   |   |
|  |  |  |   | / |   |
|  |  |  |   |   | / |
|  |  |  |   | / |   |
|  |  |  |   |   | / |
|  |  |  |   |   |   |
|  |  |  | / |   | / |

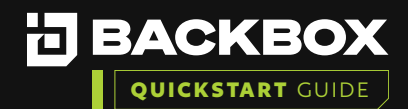

| Virtual Machines  |       |        |           |  |
|-------------------|-------|--------|-----------|--|
| Name              | State |        | CPU Usage |  |
| Back Box v7.00.05 | Off   | Conn   | ect       |  |
|                   |       | Settin | gs        |  |
|                   |       | Start  |           |  |
|                   |       | Check  | kpoint    |  |
|                   |       | Move   |           |  |
| Checkpoints       |       | Expor  | t         |  |
|                   |       | Renar  | ne        |  |
|                   |       | Delete | e na      |  |
|                   |       | Help   |           |  |

2 Highlight the Processor field on the right to modify the number of Virtual CPUs. Modify this value to match the needs of the environment.

Reference the **BackBox Sizing Guide** for requirements and recommendations.

| 📸 Settings f                                             | for BackBox v7.00.05 on DAL                                              | E-VM-BB       |                           |                                       |                                             |                            |                          |                       |                           | —                     |           | ×  |
|----------------------------------------------------------|--------------------------------------------------------------------------|---------------|---------------------------|---------------------------------------|---------------------------------------------|----------------------------|--------------------------|-----------------------|---------------------------|-----------------------|-----------|----|
| BackBox v                                                | 7.00.05                                                                  | ~ <           | ▶                         | G                                     |                                             |                            |                          |                       |                           |                       |           |    |
| A Hardwa                                                 | are                                                                      | ^ <b>C</b>    | Pro                       | cessor -                              |                                             |                            |                          |                       |                           |                       |           | _  |
| F Add<br>BIO<br>Boo<br>Secu<br>Key                       | Hardware<br>S<br>vt from CD<br>u <b>rity</b><br>y Storage Drive disabled | Ye<br>th<br>N | ou can<br>ne phy<br>umber | n modify t<br>vsical com<br>of virtua | he number o<br>puter. You o<br>I processors | of virtual p<br>can also m | orocessors<br>odify othe | based or<br>r resourc | n the numb<br>æ control s | er of pro<br>ettings. | cessors o | 'n |
| Mem 810                                                  | nory<br>D2 MB                                                            |               | Resou                     | irce contr                            | ol                                          | trole to be                | lance reco               |                       | ong virtus                | Imachina              | -         |    |
| 19<br>19<br>19<br>19<br>19<br>19<br>19<br>19<br>19<br>19 | cessor<br>firtual processors                                             |               | Virtu                     | al machin                             | e reserve (p                                | percentage                 | e):                      |                       | <br> <br>                 | i macrime             | 5.        |    |
|                                                          | Controller 0<br>Controller 1                                             |               | Perce                     | ent of tot                            | al system re                                | sources:                   |                          | 0                     |                           |                       |           |    |
|                                                          | DVD Drive<br>None                                                        |               | Virtu                     | al machin                             | e limit (perce                              | entage):                   |                          | 100                   | ]                         |                       |           |    |
| SCS                                                      | I Controller                                                             |               | Perce                     | ent of tot                            | al system re                                | sources:                   |                          | 50                    |                           |                       |           |    |
| 🛨 🖣 Netv<br>Def                                          | work Adapter<br>Fault Switch                                             |               | Relat                     | tive weigł                            | nt:                                         |                            |                          | 100                   | ]                         |                       |           |    |
| CON<br>Nor                                               | 11<br>ne                                                                 |               | Δ                         | Hyper-V                               | is not config                               | jured to ei                | nable proc               | essor res             | ource cont                | rols.                 |           |    |
| CON<br>Nor                                               | 1 2<br>ne                                                                |               | Lean                      | n more ab                             | oout Hyper-\                                | V processo                 | or configur              | ation opt             | ions.                     |                       |           |    |
| Disk<br>Nor                                              | ette Drive<br>ne                                                         |               |                           |                                       |                                             |                            |                          |                       |                           |                       |           |    |
| 🛠 Manag                                                  | ement                                                                    | _             |                           |                                       |                                             |                            |                          |                       |                           |                       |           |    |
| I Nam<br>Bac                                             | <b>e</b><br>kBox v7.00.05                                                |               |                           |                                       |                                             |                            |                          |                       |                           |                       |           |    |
| Inte Son                                                 | gration Services<br>ne services offered                                  |               |                           |                                       |                                             |                            |                          |                       |                           |                       |           |    |
| Che<br>Sta                                               | <b>ckpoints</b><br>ndard                                                 |               |                           |                                       |                                             |                            |                          |                       |                           |                       |           |    |
| Sma<br>C:\                                               | r <b>t Paging File Location</b><br>VMs\BackBox v7.00.05                  |               |                           |                                       |                                             |                            |                          |                       |                           |                       |           |    |
| Res                                                      | omatic Start Action<br>start if previously running                       | ~             |                           |                                       |                                             |                            |                          |                       |                           |                       |           |    |
|                                                          |                                                                          |               |                           |                                       |                                             |                            | OK                       |                       | Cancel                    |                       | Apply     |    |

|  |  |   | / | / |
|--|--|---|---|---|
|  |  |   |   |   |
|  |  |   | / |   |
|  |  |   |   | / |
|  |  |   | / |   |
|  |  |   |   | / |
|  |  |   |   |   |
|  |  |   |   | / |
|  |  |   |   |   |
|  |  |   |   | / |
|  |  |   |   |   |
|  |  |   | / | / |
|  |  |   |   |   |
|  |  |   | / |   |
|  |  |   |   | / |
|  |  |   | / |   |
|  |  |   |   | / |
|  |  |   |   |   |
|  |  |   |   | / |
|  |  |   |   |   |
|  |  |   | / | / |
|  |  |   |   |   |
|  |  |   | / |   |
|  |  |   |   | / |
|  |  |   | / |   |
|  |  |   |   | / |
|  |  |   |   |   |
|  |  | / |   | / |

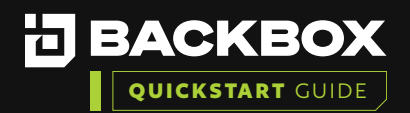

## Modifying Virtual Machine Configuration:

## Virtual Disk

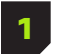

To attach a virtual disk if one was not selected during the Virtual Machine generation, select the IDE Controller 0 selection.

| 2 | Choose H | Hard drive | e and t | hen clic | k Add. |
|---|----------|------------|---------|----------|--------|

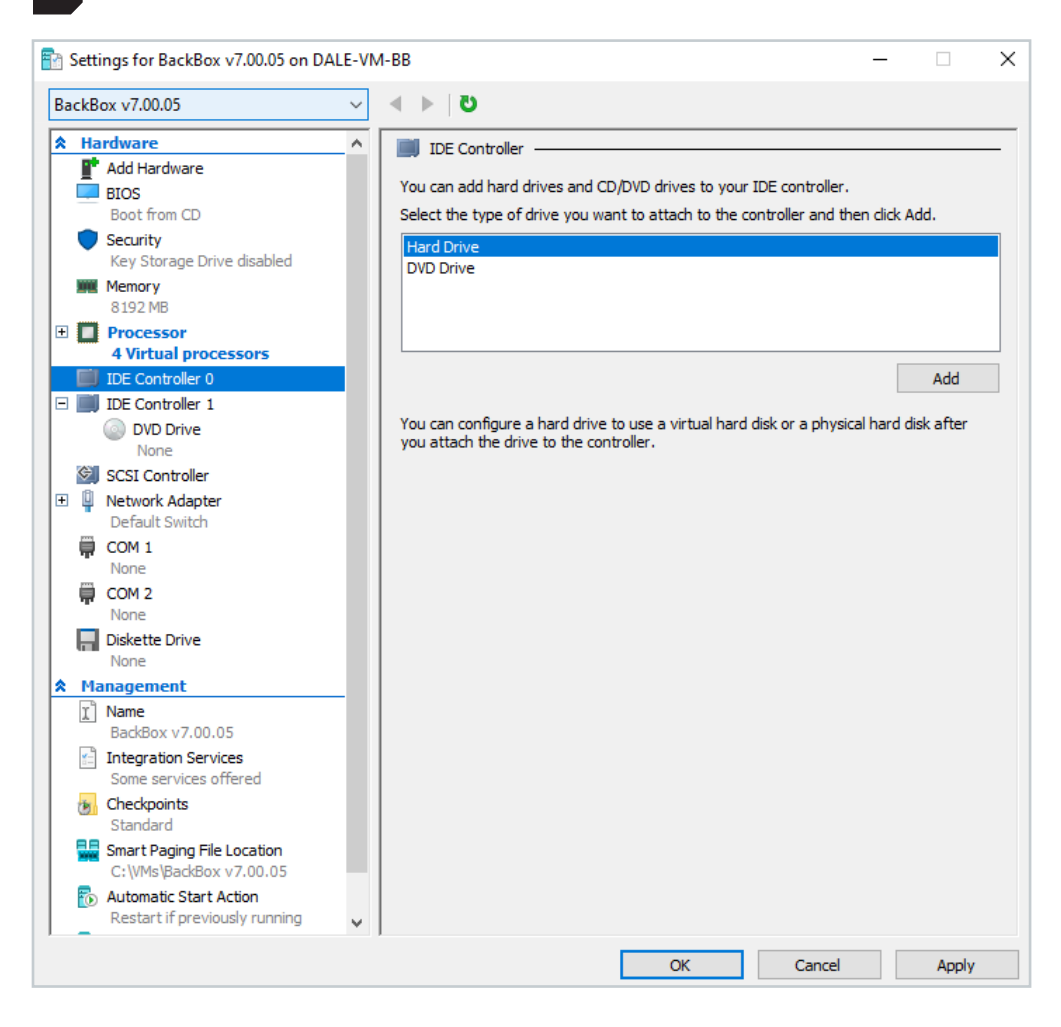

3

Browse to the location of the downloaded VHDX, and select  $\ensuremath{\mathsf{OK}}$  .

|  |  |  |   | 1 |
|--|--|--|---|---|
|  |  |  |   |   |
|  |  |  | / |   |
|  |  |  |   | / |
|  |  |  | / |   |
|  |  |  |   | / |
|  |  |  |   |   |
|  |  |  |   | / |
|  |  |  |   |   |
|  |  |  |   | / |
|  |  |  |   |   |
|  |  |  |   | / |
|  |  |  |   |   |
|  |  |  |   |   |
|  |  |  |   | / |
|  |  |  |   |   |
|  |  |  |   | / |
|  |  |  |   |   |
|  |  |  |   | / |
|  |  |  |   |   |
|  |  |  |   | / |
|  |  |  |   |   |
|  |  |  |   |   |
|  |  |  |   | / |
|  |  |  | / |   |
|  |  |  |   | / |
|  |  |  |   |   |
|  |  |  |   | / |

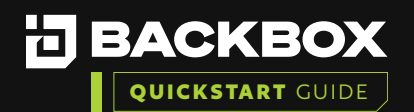

| ckBox v7.00.05                                                                                                    | ✓ < ► [ C                              |                                                                                |                                          |                                                     |                                  |
|----------------------------------------------------------------------------------------------------|----------------------------------------|--------------------------------------------------------------------------------|------------------------------------------|-----------------------------------------------------|----------------------------------|
| Hardware                                                                                                    | A Hard D                               | Drive                                                                          |                                          |                                                     |                                  |
| Add Hardware     BIOS     Boot from CD                                                                                | You can ch<br>operating<br>virtual mac | ange how this virtual ha<br>system is installed on this<br>hine from starting. | rd disk is attache<br>s disk, changing t | ed to the virtual ma<br>the attachment mig          | achine. If an<br>ght prevent the |
| Security Key Storage Drive disabled                                                                                   | Controller:                            |                                                                                | Locat                                    | ion:                                                |                                  |
| Memory<br>8192 MB                                                                                                    | IDE Contr                              | oller 0                                                                        | ∨ 0 <b>(</b> in                          | use)                                                |                                  |
| Processor<br>4 Virtual processors                                                                                     | You can<br>by editir                   | compact, convert, expa<br>ng the associated file. Sp                           | nd, merge, reco<br>ecify the full pat    | nnect or <mark>s</mark> hrink a v<br>h to the file. | virtual hard disk                |
| IDE Controller 0                                                                                                    | Virtu                                  | ual hard disk:                                                                 |                                          |                                                     |                                  |
| Hard Drive<br>backbox70005.vhdx                                                                                       | C:\                                    | VMs\BackBox v7.00.05\b                                                         | ackbox70005.vł                           | ndx                                                 |                                  |
| IDE Controller 1                                                                                                    | O Phy                                  | New                                                                            | Edit                                     | Inspect                                             | Browse                           |
| SCSI Controller<br>Network Adapter<br>Default Switch                                                                  | 0                                      | If the physical hard disl                                                      | k you want to us                         | e is not listed, mak                                | ke sure that the                 |
|                                                                                                    |                                        | disk is offline. Use Disk                                                      | Management on                            | the physical comp                                   | uter to manage                   |
| COM 1<br>None                                                                                                    |                                        | physical hard disks.                                                           |                                          |                                                     | ater to manage                   |
| COM 1<br>None<br>COM 2<br>None                                                                                        | To remove                              | physical hard disks.<br>the virtual hard disk, clic                            | k Remove. This                           | disconnects the di                                  | sk but does not                  |
| COM 1<br>None<br>COM 2<br>None<br>Diskette Drive<br>None                                                              | To remove<br>delete the                | physical hard disks.<br>the virtual hard disk, did<br>associated file.         | k Remove. This                           | disconnects the di                                  | sk but does not<br>Remove        |
| COM 1 None COM 2 None Diskette Drive None None None None None None None Non                                           | To remove<br>delete the                | physical hard disks.<br>the virtual hard disk, did<br>associated file.         | :k Remove. This                          | disconnects the di                                  | sk but does not<br>Remove        |
| COM 1 None COM 2 None Diskette Drive None Management X Name BackBax v7 00 05                                          | To remove<br>delete the                | physical hard disks.<br>the virtual hard disk, dic<br>associated file.         | ck Remove. This                          | disconnects the di                                  | sk but does not<br>Remove        |
| COM 1 None COM 2 None Diskette Drive None Management Name BackBox v7.00.05 Integration Services Some services offered | To remove<br>delete the                | physical hard disks.<br>the virtual hard disk, dic<br>associated file.         | ck Remove. This                          | disconnects the di                                  | sk but does not                  |
| <ul> <li></li></ul>                                                                                                   | To remove<br>delete the                | physical hard disks.<br>the virtual hard disk, dia<br>associated file.         | d: Remove. This                          | disconnects the di                                  | sk but does not                  |

Once configured, select **OK** on the Virtual Machine settings to apply the changes.

Start the VM and navigate to the IP address shown on the Virtual host to proceed.

|  |  | / | / | / |
|--|--|---|---|---|
|  |  |   | / | / |
|  |  |   |   |   |
|  |  |   |   |   |
|  |  |   |   | / |
|  |  |   | / |   |
|  |  |   |   | / |
|  |  |   |   |   |
|  |  |   |   |   |
|  |  |   |   |   |
|  |  |   |   | / |
|  |  |   |   |   |
|  |  |   | / | / |
|  |  |   |   |   |
|  |  |   | / |   |
|  |  |   |   | / |
|  |  |   |   |   |
|  |  |   |   | / |
|  |  |   |   |   |
|  |  |   |   | / |
|  |  |   |   |   |
|  |  |   | / | / |
|  |  |   |   |   |
|  |  |   | / |   |
|  |  |   |   | / |
|  |  |   | / |   |
|  |  |   |   | / |
|  |  |   |   |   |
|  |  | / |   | / |

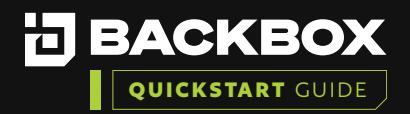

## Section 3 | RUN THE FIRST TIME WIZARD

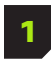

3

In your web browser, enter the IP address or host name assigned to the BackBox Server: https://IPAddress. The Login screen is displayed:

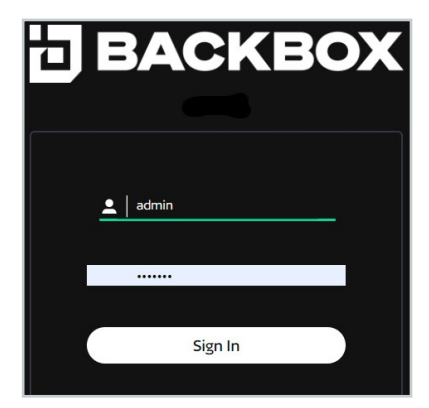

Enter the default BackBox Username and Password.

- a. Username: admin
- b. Password: password

Note: You will have the opportunity to change this password in the first-time wizard.

Once you log in you will see the End User License Agreement.

- a. You can choose to enable telemetry or check the box to opt out.
- b. Please Read, scroll down, and then click on Agree and Continue..

# <image><section-header><section-header>

|  |  |  |   | / | / |
|--|--|--|---|---|---|
|  |  |  |   |   |   |
|  |  |  |   | / |   |
|  |  |  |   |   | / |
|  |  |  |   | / |   |
|  |  |  |   |   | / |
|  |  |  |   |   |   |
|  |  |  |   |   |   |
|  |  |  |   |   |   |
|  |  |  |   |   | / |
|  |  |  |   |   |   |
|  |  |  |   | / | / |
|  |  |  |   |   |   |
|  |  |  |   | / |   |
|  |  |  |   |   | / |
|  |  |  |   | / |   |
|  |  |  |   |   | / |
|  |  |  |   |   |   |
|  |  |  |   |   | / |
|  |  |  |   |   |   |
|  |  |  |   | / | / |
|  |  |  |   |   |   |
|  |  |  |   | / |   |
|  |  |  |   |   | / |
|  |  |  |   | / |   |
|  |  |  |   |   | / |
|  |  |  |   |   |   |
|  |  |  | / |   | / |
|  |  |  |   |   |   |

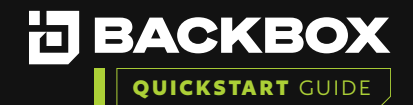

4

6

You will need to select the Installation Type. This is where you choose between Management (main unit) or Agent (dependent unit). Agent units are only able to accept commands from a Management unit, so be sure you already have a Management unit before choosing Agent.

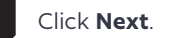

| <b>BACKBOX</b>   First Time Configuration Wizard                                                                                            |  |
|----------------------------------------------------------------------------------------------------|--|
| Installation Type                                                                                                    |  |
| Choose the installation type. Choose 'Backup Agent' only in case of installing a remote distributed server. Management Console Backup Agent |  |
|                                                                                                    |  |
|                                                                                                    |  |
|                                                                                                    |  |
| BACK NEXT                                                                                                    |  |

It is best practice to change the default passwords to comply with your internal password requirements. The default credentials are listed below.

a. Default BackBox Web GUI Access:

- User: **admin**
- Password: **password**
- b. Default Backbox CLI Access:
  - User: root
  - Password: HayaldaB@gan7

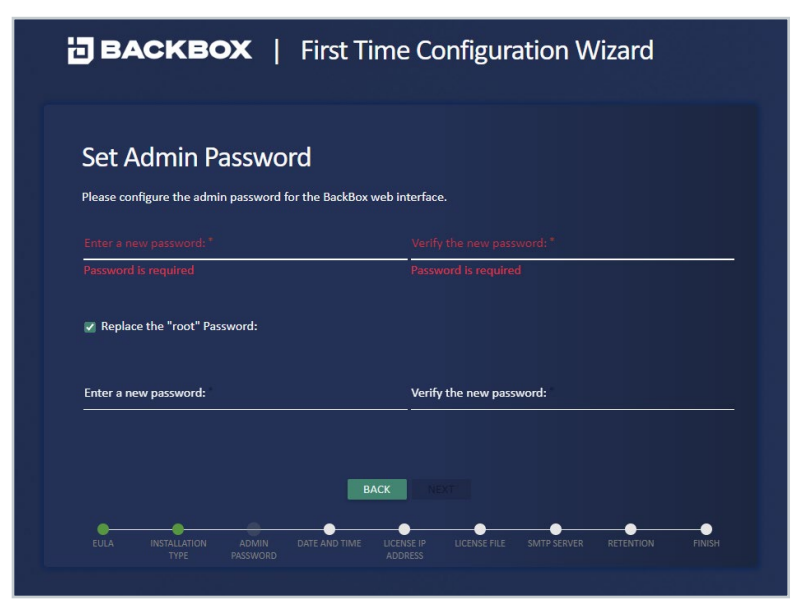

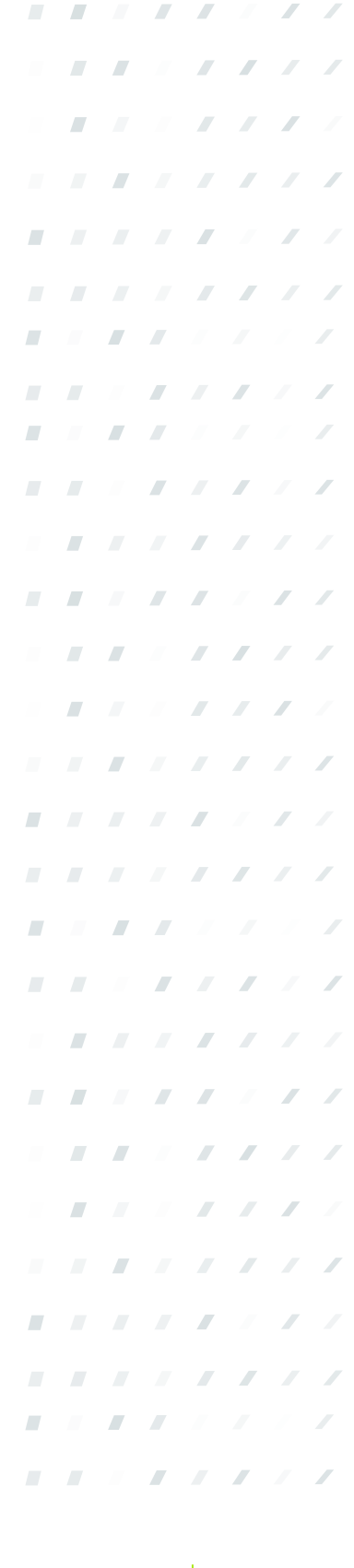

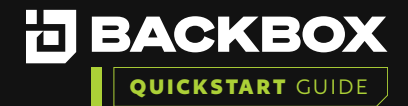

BACKBOX I First Time Configuration Wizard
Configure License IP Address
Loses the IP address to be associated with the license file.
172.31.252.175
2001:db8:0:2:2472:ebff:fedc:5b46
1680::2472:ebff:fedc:5b46

Verify the BackBox IP matches the IP address you will use for configuring the license.

### BACKBOX | First Time Configuration Wizard Create Demo License O Upload License File Company Name: Demo\_License Expiration: 28/02/2023 Maintenance: 28/02/2023 Backups: Expiration: Simple Devices: 10000 Complex Devices: 10000 IntelliChecks: Expiration: 28/02/2023 Simple Devices: 10000 Complex Devices: 10000 28/02/2023 Expiration: Devices: 10000

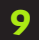

Configuring an NTP server is best practice, but you could opt for manual settings if you do not have NTP.

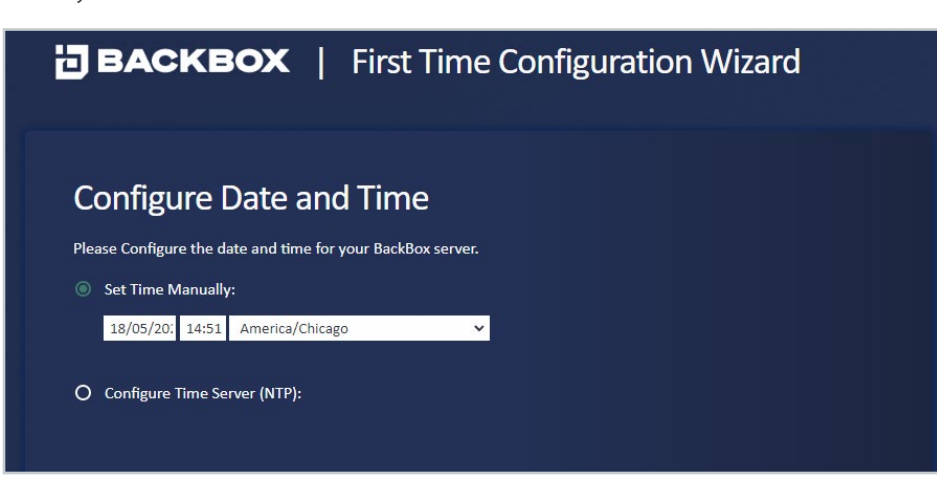

|  |  |  | / | / |
|--|--|--|---|---|
|  |  |  |   |   |
|  |  |  | / |   |
|  |  |  |   | / |
|  |  |  | / |   |
|  |  |  |   | / |
|  |  |  |   |   |
|  |  |  |   | / |
|  |  |  |   |   |
|  |  |  |   | / |
|  |  |  |   |   |
|  |  |  | / | / |
|  |  |  |   |   |
|  |  |  |   |   |
|  |  |  |   | / |
|  |  |  | / |   |
|  |  |  |   | / |
|  |  |  |   |   |
|  |  |  |   | / |
|  |  |  |   |   |
|  |  |  | / | / |
|  |  |  |   |   |
|  |  |  | / |   |
|  |  |  |   | / |
|  |  |  | / |   |
|  |  |  |   | / |
|  |  |  |   |   |
|  |  |  |   | / |

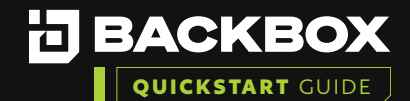

Enter your SMTP information using an identifying email address.

(e.g., backbox@<companydomain.com>) **Note:** this is optional and can be configured later as needed.

| ] ВА          | CKBC       | <b>) X</b>    | First Time (              | Configur     | ation W     | /izard    |        |
|---------------|------------|---------------|---------------------------|--------------|-------------|-----------|--------|
| Confi         | gure SN    | MTP Se        | erver                     |              |             |           |        |
| Dieses son    |            |               |                           | il alarta    |             |           |        |
| Sender's emai | il address | r server that | will be used to send e-ma | ii alerts    |             |           |        |
| sender@d      | lomain.com |               |                           |              |             |           |        |
|               |            |               |                           |              |             |           |        |
| SMTP server   |            |               |                           |              |             |           |        |
| 1.2.3.4       |            |               |                           |              |             |           |        |
| SMTP port     |            |               |                           |              |             |           |        |
| 25            |            |               |                           |              |             |           |        |
|               |            |               |                           |              |             |           |        |
|               |            |               |                           |              |             |           |        |
|               |            |               | BACK                      | NEXT         |             |           |        |
|               |            |               |                           |              |             |           |        |
| EULA          |            |               | DATE AND TIME LICENSE II  | LICENSE FILE | SMTP SERVER | RETENTION | FINISH |

Configure your global retention or choose a retention policy. The default is 30 backups but can be modified to fit the company policy. This can also be changed once the product is deployed.

| BACKB                   | <b>X</b>   First Time Configuration Wizard                        |     |
|-------------------------|-------------------------------------------------------------------|-----|
| Configure R             | etention                                                          |     |
| Choose the amount of ba | kups that you want to keep for each device                        |     |
| Backup retention :      | <u>30 Backups ▼</u>                                               |     |
|                         |                                                                   |     |
|                         |                                                                   |     |
|                         |                                                                   |     |
|                         |                                                                   |     |
|                         | BACK NEXT                                                         |     |
| EULA INSTALLATION       | ADMIN DATE AND TIME LICENSE IP LICENSE FILE SMTP SERVER RETENTION | FIN |

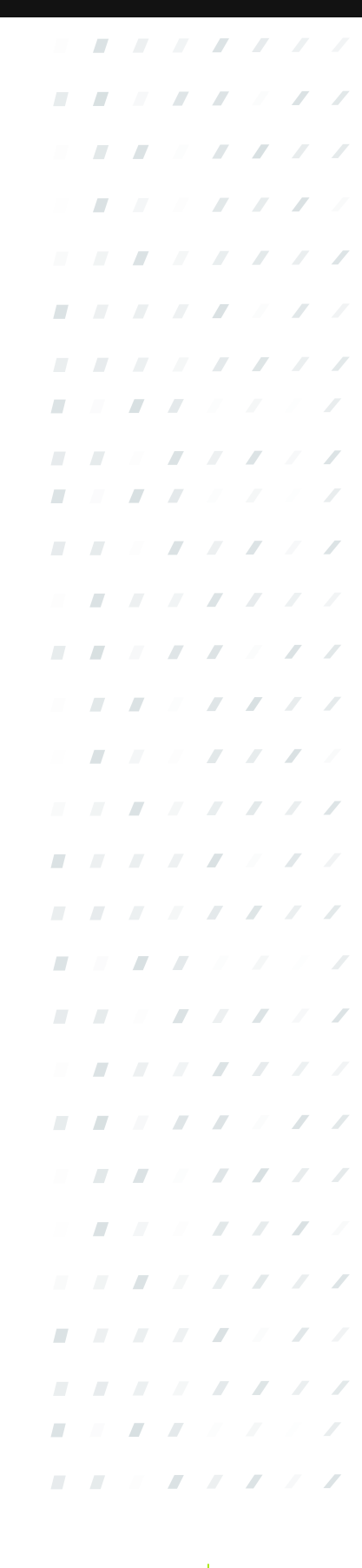

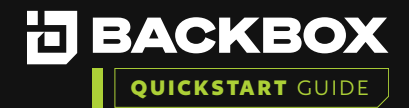

Click Download to save the BackBox unique encryption key and store it in a safe place.

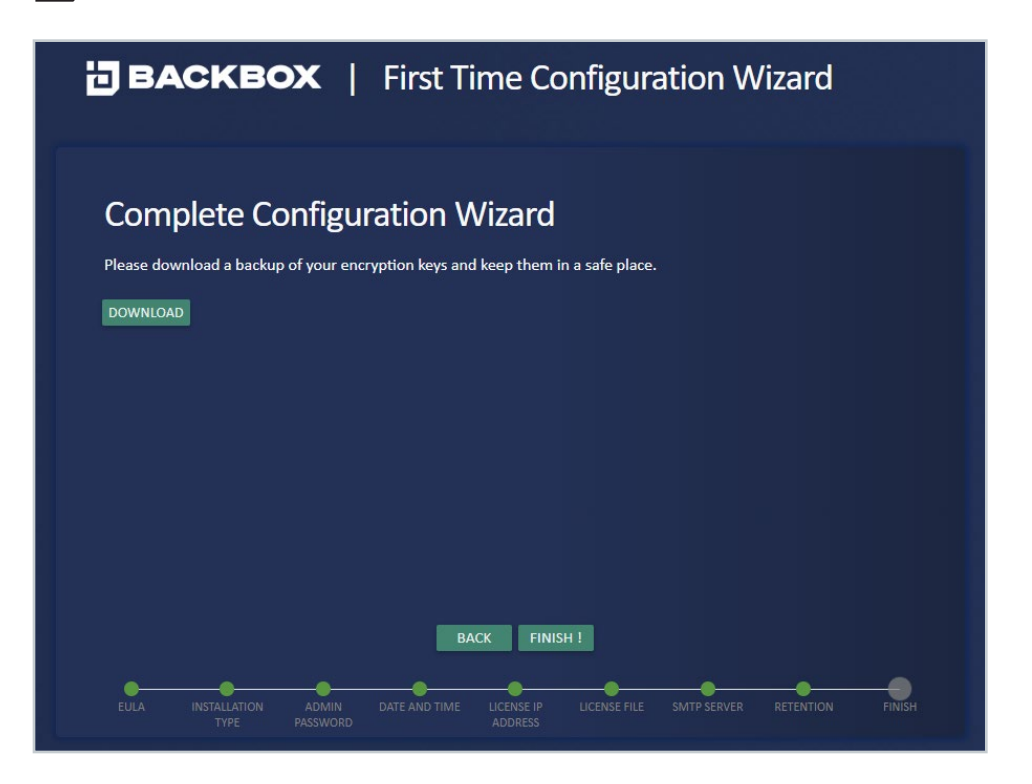

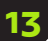

Click the 'Finish!' button to apply your updates.

# **BACKBOX** | First Time Configuration Wizard

# <section-header><section-header>

|  |  |  | / | / |
|--|--|--|---|---|
|  |  |  |   |   |
|  |  |  | / |   |
|  |  |  |   | / |
|  |  |  | / |   |
|  |  |  |   | / |
|  |  |  |   |   |
|  |  |  |   | / |
|  |  |  |   |   |
|  |  |  |   | / |
|  |  |  |   |   |
|  |  |  | / | / |
|  |  |  |   |   |
|  |  |  | / |   |
|  |  |  |   | / |
|  |  |  | / |   |
|  |  |  |   | / |
|  |  |  |   |   |
|  |  |  |   | / |
|  |  |  |   |   |
|  |  |  |   | / |
|  |  |  |   |   |
|  |  |  | / |   |
|  |  |  |   | / |
|  |  |  | / |   |
|  |  |  |   | / |
|  |  |  |   |   |
|  |  |  |   | / |

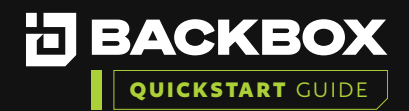

## Section 4 | VERIFY THE INSTALLATION

## To ensure the installation was successful:

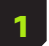

Ensure you can login with updated credentials.

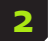

Add a Device and Run a backup on a device to validate functionality.

## Section 5 | add a device and run a backup

## How to add a New Device in BackBox and run your first backup:

1 On the Devices screen, click the Add button. The New Device Configuration dialog box appears. Add the device name, the device IP address (and if you have created them, add the Group, Agent, and/ or Site you wish to assign to the device), if not then then leave Group and Agent blank and the Site set to Global, then click **Next**.

| ew Device Configuration/Details |          |
|---------------------------------|----------|
| Device Name *                   |          |
| Choose a device name            | •        |
| Name is required                |          |
| Device IP *                     |          |
| Enter an IP address             |          |
|                                 |          |
|                                 |          |
| lite *                          |          |
| Global                          | •        |
| Group                           |          |
| None                            | •        |
|                                 |          |
|                                 |          |
| Agent                           | •        |
|                                 |          |
|                                 |          |
| NEXT                            |          |
| •                               |          |
| STEP 1 STEP 2 STEP              | 3 STEP 4 |

| ew Device Cor | nfiguration/ | Backup Type |   |
|---------------|--------------|-------------|---|
| Vendor *      |              |             | - |
| Product *     |              |             | - |
| Version *     |              |             | • |
| Backup Type * |              |             | - |
|               |              |             |   |
|               |              |             |   |
|               |              |             |   |
|               | N            | EXT         |   |
| •             |              |             |   |

Complete the Vendor, Product, Version, and Backup Type fields, and click **Next.** 

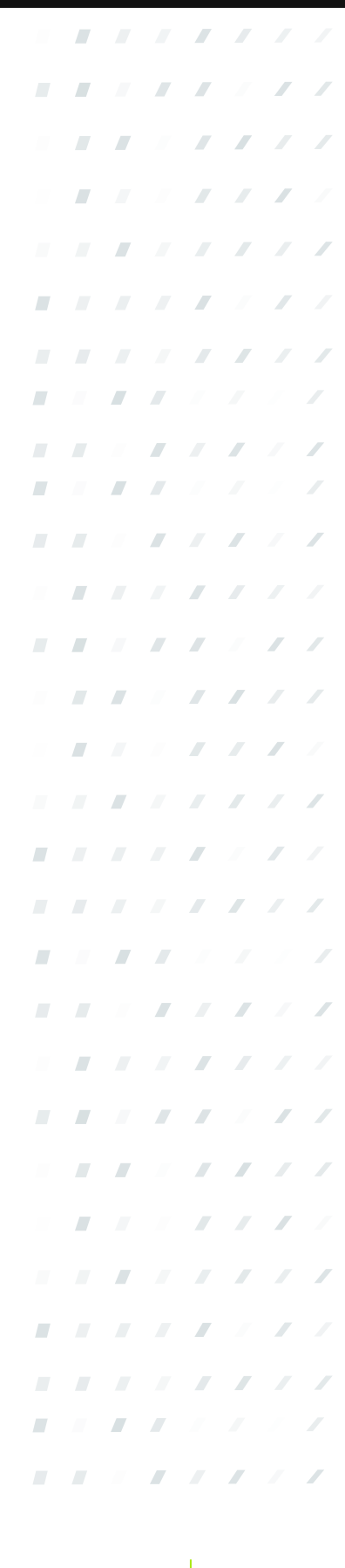

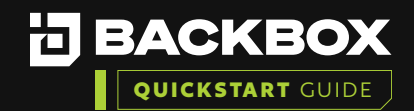

## Getting Started With BackBox Evaluation Guide: On-Premises Deployment

The third dialog box appears. Complete the Authentication (Use Custom=profile specific, Username, Password, (Enable Password if applicable for your device) and Port fields and click **Next.** 

The fourth dialog box appears. Optionally, check Enable IntelliChecks and/or Enable Access to turn on that functionality for the device.

| w Device Confi  | guration/Dyr | amic Fields |        | × |
|-----------------|--------------|-------------|--------|---|
| Use Custom      |              |             | •      | 1 |
| Icornamo *      |              |             |        | L |
| /sername        |              |             |        | L |
| assword *       |              |             |        | L |
| expert Password |              |             |        | L |
|                 |              |             |        | L |
| ort*            |              |             |        |   |
| 22              |              |             |        | L |
| Cluster Node IP |              |             | *      |   |
|                 | N            | EXT         |        |   |
| CTED 1          | ETED 2       | CTED 7      | STED ( |   |

| Enable IntelliChee | cks          |           |  |
|--------------------|--------------|-----------|--|
| Collect            |              |           |  |
| Enable access      |              |           |  |
| Backup Retention   | n            | Backups   |  |
| (Leave unchecked   | d for global | Settings) |  |
| Size Deviation Pe  | rcentage     |           |  |
| (Leave unchecked   | d for global | Settings) |  |
|                    |              |           |  |
|                    |              |           |  |
|                    |              |           |  |

5

If you want to create local retention settings for the device, click the Backup Retention field.

**Note:** Leave unchecked to apply Global retention settings. If you turn on Backup Retention, two additional fields are displayed: one for the number of days those backups are retained, and one for choosing backups or setting retention policy. Indicate the number of backups to be retained or select Retention Policy and click the Edit button to set a new retention policy. Size deviation – override global settings for size deviation verification.

6

Click Add Device, or optionally Save & Run Device, if you want to save the Device Configuration and run a Backup right away.

•

•

## **CONGRATULATIONS!** You have your first device connected to BackBox!

## Additional BackBox Evaluation Training Guides:

- Creating Schedules, Running a Backup Job and Restore to a Previous Backup
- Create Authentication Templates, Users, Roles, Notifications and Alerting
- Compliance Assurance and Remediation with IntelliChecks
- Tasks and Automation
- BackBox Reports

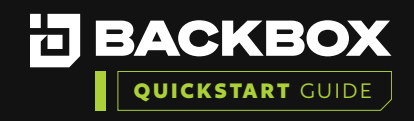

# Contact Us

+1-833-BACKBOX (+1-833-222-5269)

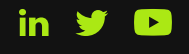

North America 14135 Midway Road Greenhill Towers, Suite G250 Addison, TX 75001 USA info@backbox.com

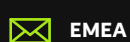

13 Ha'amal St., Park Afeq, Rosh-Haain, 4809249 Israel info@backbox.com

For additional information on features and functionality of BackBox visit the BackBox Help Center: <a href="mailto:support.backbox.com">support.backbox.com</a>

|   |   |  |   |   | / | / |
|---|---|--|---|---|---|---|
|   |   |  |   | / | / | / |
| - |   |  |   |   |   | / |
| - |   |  |   | / |   | / |
|   |   |  |   | / | / |   |
|   |   |  |   |   | / | / |
|   |   |  |   | / | / | / |
|   |   |  |   |   | / |   |
|   | - |  |   | / | / | / |
| - |   |  |   |   | / | / |
|   |   |  |   |   | / | / |
|   |   |  |   |   |   | / |
|   |   |  |   |   |   | / |
|   |   |  |   |   |   | / |
| - |   |  |   |   |   | / |
|   |   |  |   |   | / |   |
|   |   |  |   |   | / | / |
|   |   |  |   | / | / | / |
|   |   |  |   | / | / |   |
|   |   |  |   | / | / | / |
|   |   |  |   |   | / | / |
|   |   |  |   | / | / | / |
| - |   |  |   |   |   | / |
| - |   |  |   | / |   | / |
|   |   |  |   | / | / |   |
| - |   |  |   |   | / | / |
|   |   |  | - | / | / | / |
|   |   |  | - | / | / |   |
|   |   |  |   | / | / | / |
|   |   |  |   |   | / | / |
|   |   |  |   | / | / | / |
|   |   |  |   |   |   | / |
|   |   |  |   |   |   | / |